## Логин и пароль на ребенка присутствует в таблицах

После раздачи логинов и паролей ученикам им нужно

1. Зайти на сайт: <u>https://dis.zsfond.ru/</u>. Нажать на кнопку вход и ввести логин и

пароль, которые были высланы в таблице (логин-почта, пароль-123)

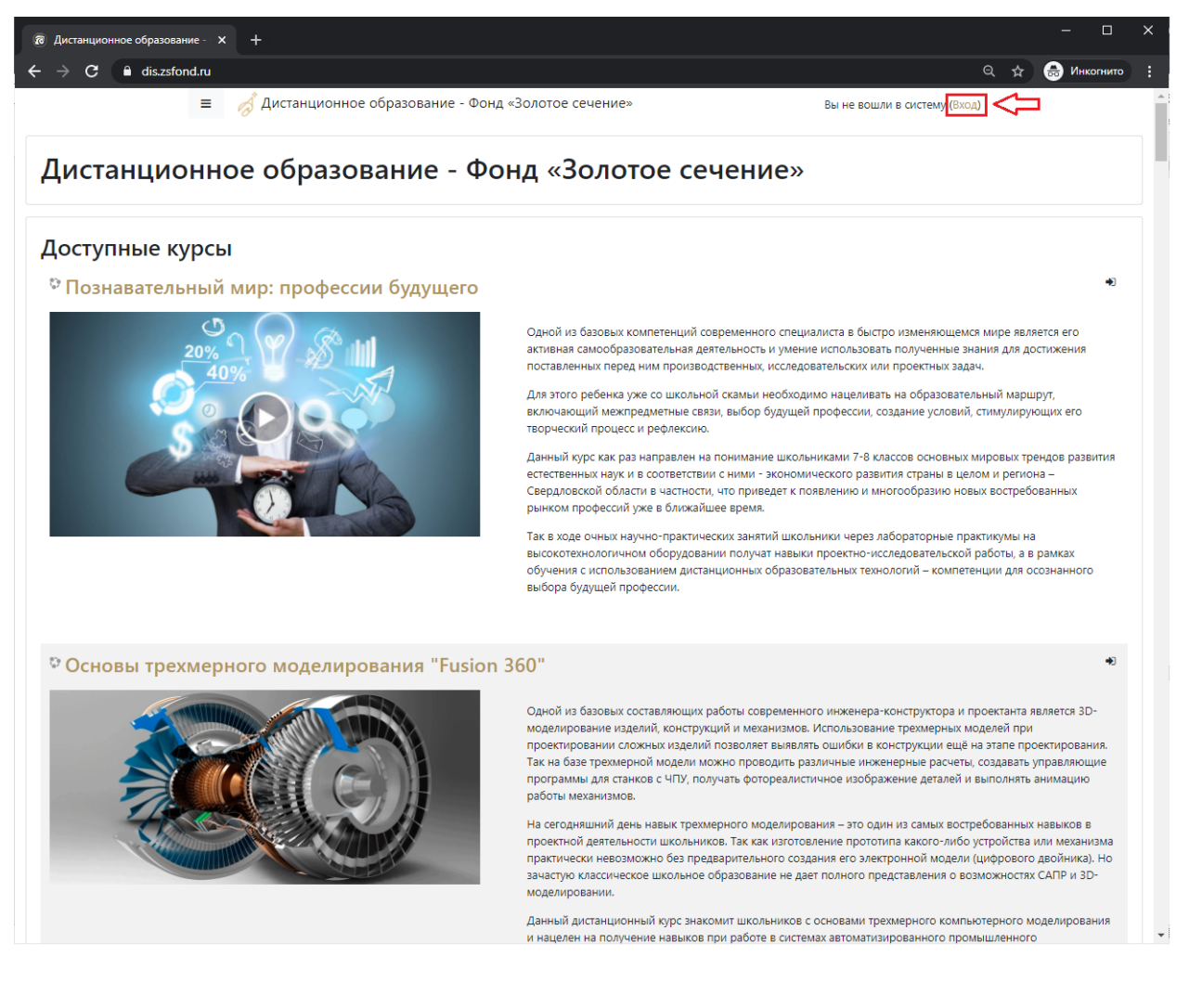

| Пистанционное образование - х +                                                                                                    | –                 |
|----------------------------------------------------------------------------------------------------|-------------------|
| ← → C 🏔 dis.zsfond.ru/login/index.php                                                                                                    | 🔍 🛧 😸 Инкогнито 🗄 |
| Дистанционное образование - Фонд «Золотое сечение»         1       Логин / адрес электронной почты         2       Логин / адрес электронной почты         3 абыли логин или пароль?         В вашем браузере должен быть разрешен прием соокies •         3 апомнить логин |                   |
| Вы в первый раз на нашем сайте?<br>Для полноценного доступа к этому сайту Вам необходимо сначала создать учетную запись.<br>Создать учетную запись                                                                                                    |                   |

 Все дети были записаны на курсы, которые были указаны в таблице от МО. После входа пользователя на дистанционную платформу его курсы будут отображаться в личном кабинете

| 🔞 Личный кабинет                                       |                                                                            | – <u> </u>                                                                                                    |
|--------------------------------------------------------|----------------------------------------------------------------------------|----------------------------------------------------------------------------------------------------|
| $\leftrightarrow$ $\rightarrow$ C $\bullet$ dis.zsfond | nu/my/                                                                     | 🔍 🕁 🌧 Инкогнито 🗄                                                                                                    |
|                                                        | ≡ 🦽 Дистанционное образование - Фонд «Золотое сечение» 🔺 🗭 Имя Фам         | илия 🤉 -                                                                                                    |
| 🚳 Личный кабинет                                       | Данни польз                                                                | вователя Настроить эту страницу                                                                                               |
| 🖀 Домашняя страница                                    | Нелавно посещенные курсы                                                   | Шкала времени                                                                                                    |
| 🏥 Календарь                                            |                                                                            |                                                                                                    |
| 🗋 Личные файлы                                         |                                                                            |                                                                                                    |
| 🖻 Мои курсы                                            | Нет недавно посещенных курсов                                              | 這                                                                                                    |
| 🞓 Познавательный квест                                 |                                                                            | Нет элементов курса с приближающимся                                                                                          |
|                                                        | Сводка по курсам                                                           | сроком сдачи                                                                                                    |
|                                                        | ▼ Все (кроме скрытых) ▼           ЦЕ название курса ▼         Ⅲ Карточка ▼ | Ruuma tažan                                                                                                    |
|                                                        |                                                                            | Личные фаилы<br>Нет ни одного файла                                                                                           |
|                                                        |                                                                            | Управление личными файлами                                                                                                    |
|                                                        | Познавательный мир:                                                        | Пользователи на сайте                                                                                                    |
|                                                        |                                                                            | Пользователей на сайте: 2 (последние 5                                                                                        |
|                                                        | un complete                                                                | минут)<br>П Александр Андрющенко 💿                                                                                            |
|                                                        |                                                                            | 🎮 Лидия Катаева 📃 🗩                                                                                                    |
|                                                        |                                                                            | Последние значки                                                                                                    |
|                                                        |                                                                            | У Вас нет значков для отображения                                                                                             |
|                                                        |                                                                            | Календарь                                                                                                    |
|                                                        |                                                                            | -4 April 2021 🕨                                                                                                    |
|                                                        |                                                                            | Пи Вт Ср Чт Пт Сб Вс                                                                                                    |
|                                                        |                                                                            | 5 6 7 8 9 10 11<br>12 13 14 15 16 17 18                                                                                       |
|                                                        |                                                                            | 19         20         21         22         23         24         25           26         27         28         29         30 |
|                                                        |                                                                            | · · · · · · · · · · · · · · · · · · ·                                                                                         |

 При первом входе в систему дистанционного образования система предложит сразу же сменить пароль на более сложный. ДРУГИЕ ПОЛЯ ЛИЧНОГО КАБИНЕТА МЕНЯТЬ НЕ НУЖНО

## Логин и пароль на ребенка отсутствует в таблицах

Данная ситуация означает, что ребенок уже присутствует в системе фонда и он уже загружен на дистанционный сайт: <u>https://dis.zsfond.ru/</u>. Это означает, что ребенку нужно восстановить свой пароль при помощи почты на которую он был зарегистрирован. **НЕ НАДО СОЗДАВАТЬ НОВУЮ УЧЕТНУЮ ЗАПИСЬ НА ДИСТАНЦИОННОМ САЙТЕ!!!** 

• Зайти на сайт: <u>https://dis.zsfond.ru/</u>. При входе на сайт есть кнопка «забыли логин или пароль»

| kirill            | Забыли логин или пароль?                               |
|-------------------|--------------------------------------------------------|
|                   | В Вашем браузере должен<br>быть разрешен прием cookies |
| 🗆 Запомнить логин | <ul> <li>Рекоторые курсы, возможно,</li> </ul>         |
| Вход              | открыты для гостей                                     |
| 2                 | Зайти гостем                                           |
|                   |                                                        |
| ы в первый р      | оаз на нашем сайте?                                    |
| ы в первый р      | раз на нашем сайте?                                    |

Дистанционное образование - Фонд «Золотое сечение»

| В начало / Вход / Восстановление                                         | забытого пароля                                                                                                    |
|--------------------------------------------------------------------------|----------------------------------------------------------------------------------------------------|
|                                                                          |                                                                                                    |
| Для сброса пароля укажите ниже Ваш<br>письмо, содержащее инструкции по в | логин или адрес электронной почты. Если Ваша учетная запись есть в базе данных, на Ваш адрес электронной почты будет отправлено<br>осстановлению доступа. |
| Поиск по логину                                                          |                                                                                                    |
| Логин                                                                    |                                                                                                    |
|                                                                          | Найти                                                                                                    |
| Поиск по адресу электр                                                   | оонной почты                                                                                                    |
| Адрес электронной почты                                                  |                                                                                                    |
|                                                                          | Найти                                                                                                    |
|                                                                          |                                                                                                    |

При вводе своей почты, система отправит на неё ссылку и инструкцию на восстановления пароля и далее доступ к личному кабинету откроется

• Для записи на новый образовательный курс дистанционного обучения необходимо на сайте Фонда «Золотое сечение» <u>https://zsfond.ru</u> перейти в раздел:

Программы >>> Образовательные программы >>> Дистанционно

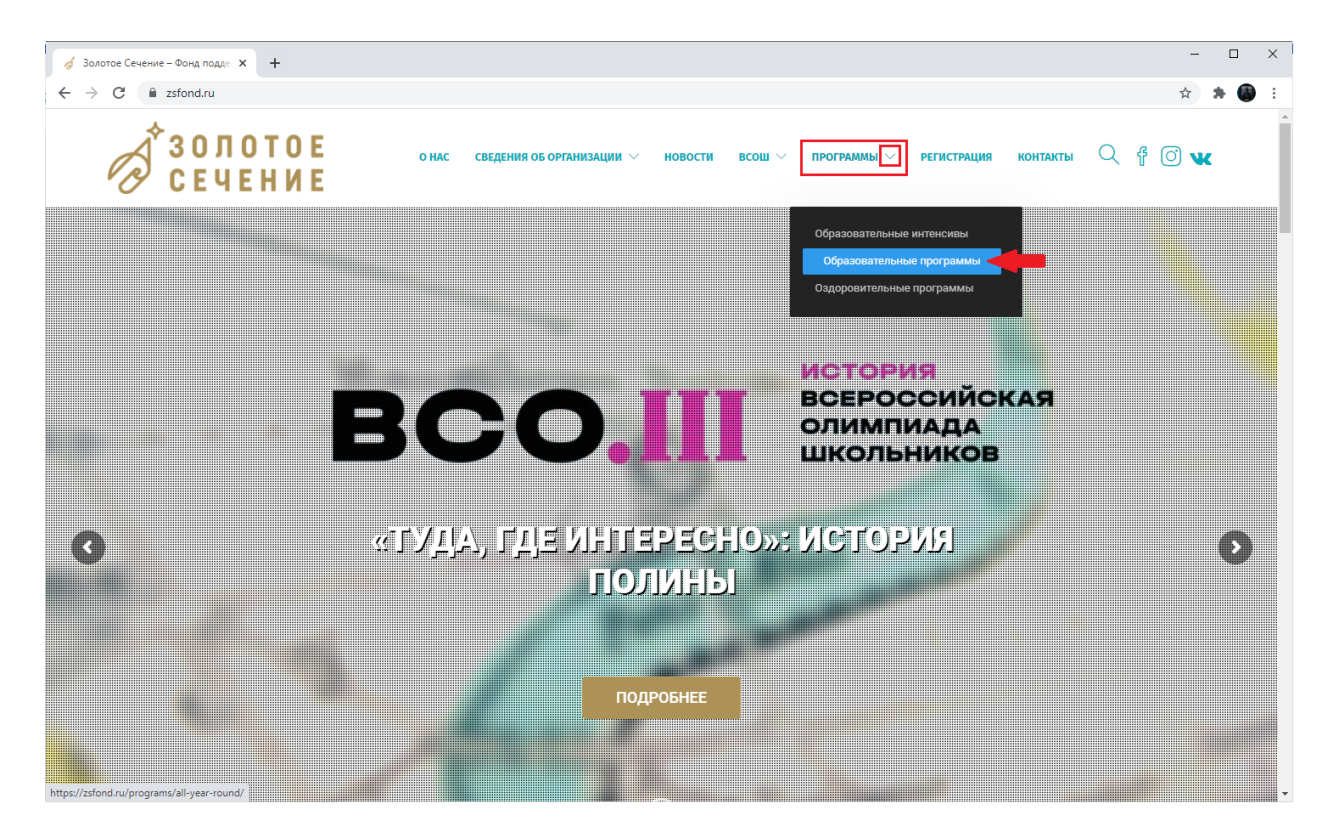

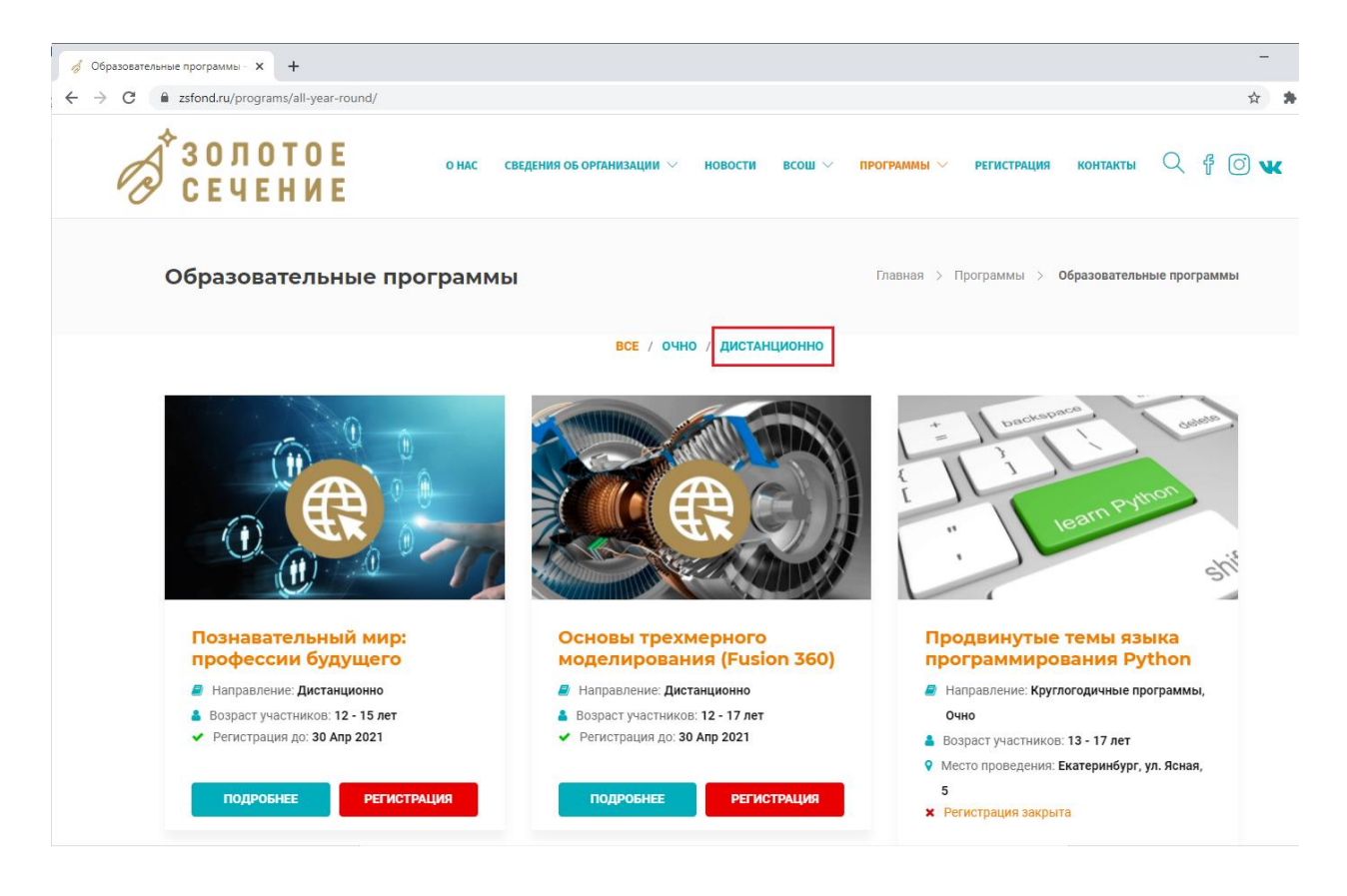

В этом разделе представлены все образовательные курсы дистанционного обучения:

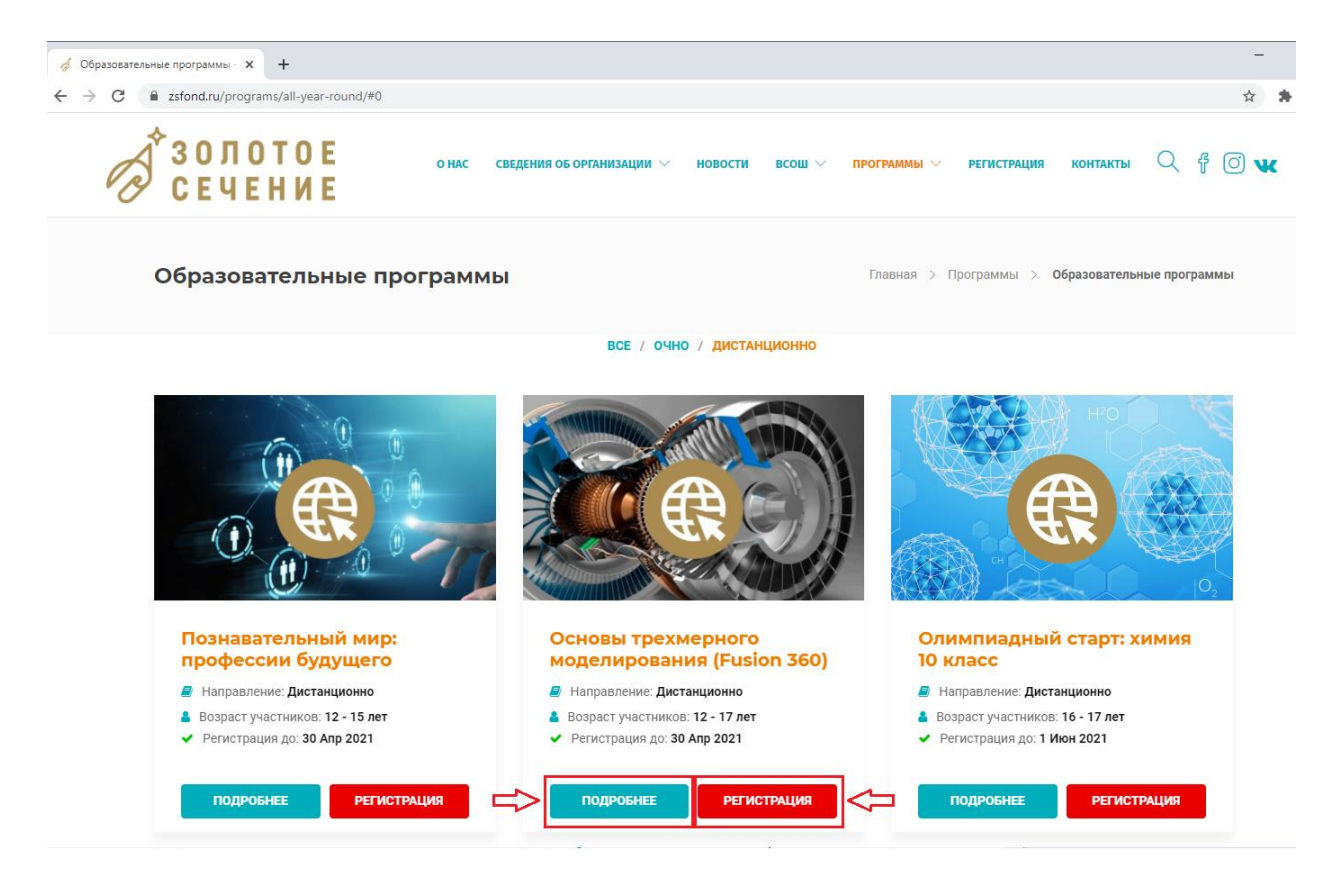

• Более подробную информацию о курсе можно узнать на странице соответствующего курса (кнопка **«подробнее»**). Кнопка **«регистрация»** используется для регистрации на курс.

• На странице с описанием подробной информации выбранного курса также находится кнопка регистрации на курс:

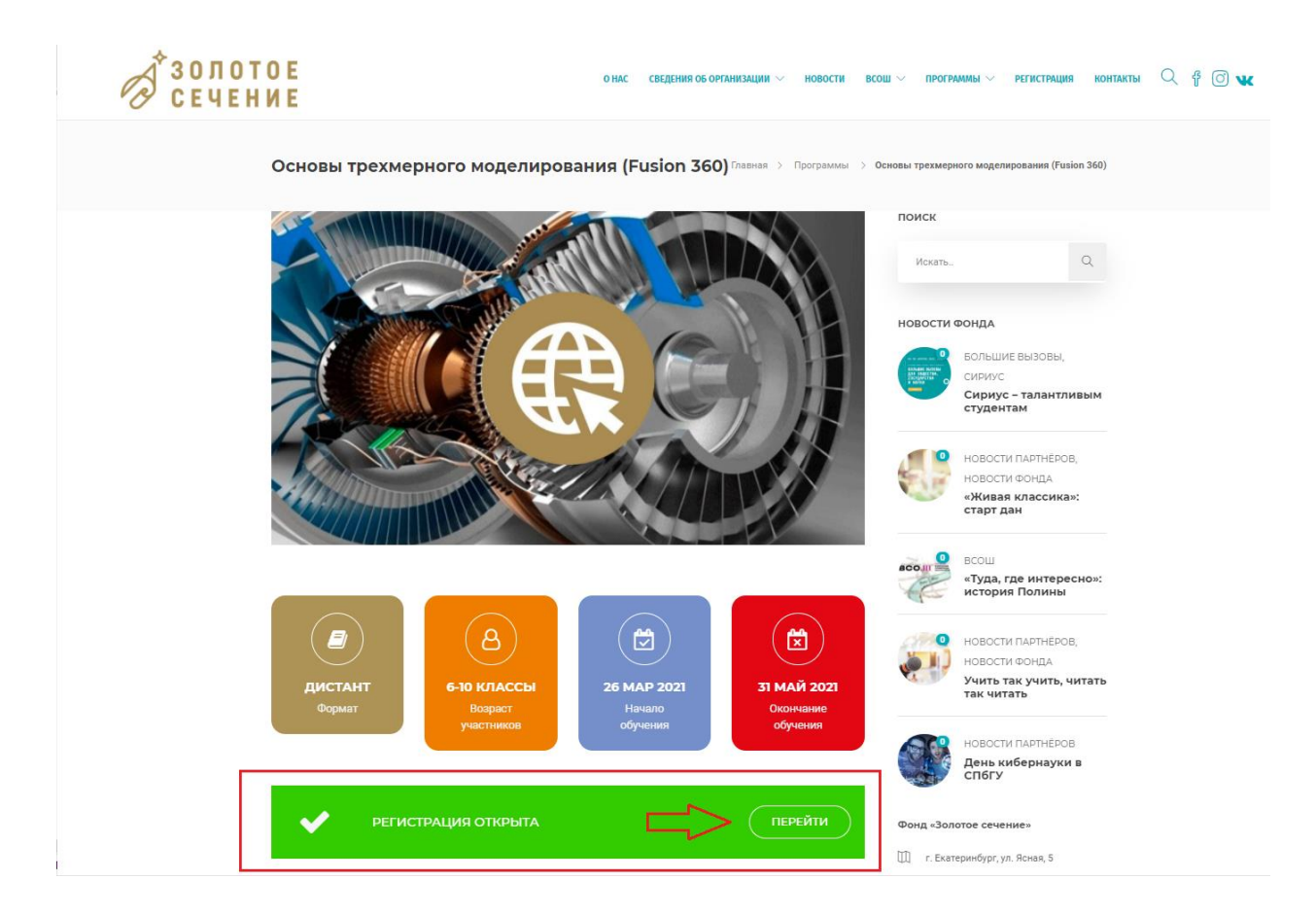

• После перехода к регистрации появится окно входа в систему Фонда «Золотое

сечение»:

| d Залотое Сечение – Личный каб х +<br>← → С ѝ reg.zsfond.ru/#/signin                                                                                        | - □ ×<br>•• ☆ 💩 Инколнито ::          |
|----------------------------------------------------------------------------------------------------|---------------------------------------|
| Золотое<br>Сечение                                                                                                    | ПЕРЕЙТИ НА САЙТ [2]                   |
| Для тех, кто ранее уже<br>регистрировался в системе<br>как участник<br>образовательных<br>программ, необходимо<br>ввести данные имеющейся<br>учетной записи | ССССССССССССССССССССССССССССССССССССС |

• Создание персональной учетной записи (аккаунта).

**Внимание!** Все пункты, выделенные красным цветом, являются обязательными для заполнения!!! Поля Фамилия, Имя, Отчество должны быть заполнены на основании официальных документов (Свидетельства о рождении или Паспорта)

|                                                                                                    | Заявка на конкурсный отбо                                                                                                    | ор по программам Фон                                                                 | да «Золотое сечение»                                                                 |                                           |
|----------------------------------------------------------------------------------------------------|----------------------------------------------------------------------------------------------------|--------------------------------------------------------------------------------------|--------------------------------------------------------------------------------------|-------------------------------------------|
| Подать омлайм-заявку на<br>Свердаловский области в<br>Просим вас заполнить зг<br>программе Фонда.<br>Для получения справочн<br>Бтай: contactifizationd ru | обучение, освоение мадуля программы спортивной падг<br>соответствии с критериями отбора по выбранной програ<br>заваку, указав необходилые данные. В случае положитель<br>ой информации, пожалуйста, налишите на электронную п | отовки, участие в мероприятии к<br>мме.<br>ной оценки заявки экспертами в<br>ючту:   | гоут физические лица, прокизающие и (ил,<br>ы получите по электронной почте приглаше | n) обучающиеся в<br>ние принять участие в |
| ченик                                                                                                    |                                                                                                    |                                                                                      |                                                                                      |                                           |
| Контактиве информация                                                                                                    | Факолол<br>Объртична потя<br>Отчество                                                                                                    | Изия<br>Обявательное поле<br>Дата рождения<br>Обявательное поле                      | Don<br>Officershaves note                                                            | -<br>-                                    |
|                                                                                                    |                                                                                                    |                                                                                      |                                                                                      |                                           |
|                                                                                                    | Еглай<br>Обязетельное поте<br>Адрес                                                                                                    | Телефон<br>Обязательное поле                                                         |                                                                                      | _<br>_                                    |
| Образование                                                                                                    | Дом Kop<br>Odresmenu-voe none                                                                                                    | рлус К                                                                               | аартира                                                                              |                                           |
| Опрители                                                                                                    | +                                                                                                    | <ul> <li>добланить общее образования</li> <li>добланить проф. образования</li> </ul> |                                                                                      |                                           |
| ogn onn                                                                                                    | Фамилия<br>Обязательное поте                                                                                                    | Изля<br>Обявлальное поле                                                             |                                                                                      | _                                         |
|                                                                                                    | Отчество                                                                                                    | Телефон<br>Обязатальное поле<br>+ добазить Родителя                                  | E-mail                                                                               | _                                         |
| Данные для входа                                                                                                    |                                                                                                    |                                                                                      |                                                                                      |                                           |
|                                                                                                    | Логин Пароль<br>Обяаствльное поле Обяаствльное поле                                                                                                    | <u> </u>                                                                             | одтверждение пароля<br>Изательное поле                                               | <u>0</u>                                  |
|                                                                                                    | Y Продолжая регистрацию, я причимаю условия <u>толя</u>                                                                                                    | ъзовательского соглашения и да<br>зарегистрироваться                                 | ю согласие на обработку персональных дан                                             | ных                                       |

• После заполнения всех полей поставить галочку и нажать на кнопку

«Зарегистрироваться» (см. рисунок)

• Для подачи заявки на курс в ЛК, нужно нажать на кнопку «создать заявку» и указать на какую программу вы хотите попасть (см. рис.)

| Å                                                                  | ЛИЧНЫЙ КАБИНЕТ                                                                                                    |                          |                                                                 | ПЕРЕЙТИ НА САЙТ 🔀                  |  |  |
|--------------------------------------------------------------------|----------------------------------------------------------------------------------------------------|--------------------------|-----------------------------------------------------------------|------------------------------------|--|--|
| <b>*</b>                                                           | Мои заявки<br>Профиль                                                                                                    | Мои заявки               |                                                                 |                                    |  |  |
| 9                                                                  | Образование                                                                                                    |                          | + создать заявку                                                |                                    |  |  |
| Φ                                                                  | Достижения                                                                                                    | Состояние №              | Дата Курс                                                       | Результат Действия<br>тестирования |  |  |
| Đ                                                                  | Выйти                                                                                                    | <u>Утверждена</u><br>745 | 29.07.2021 «INTERpravo: право вокруг нас»<br>16:43:55 07.09.21) | 01.07.21 ·                         |  |  |
| Но                                                                 | вая заявка                                                                                                    |                          |                                                                 | Х отмена                           |  |  |
| Под                                                                | Подать онлайн-заявку на конкурсный отбор могут физические лица в возрасте от 7 до 17 лет, проживающие и (или) обучающиеся в Свердловской области.                 |                          |                                                                 |                                    |  |  |
| В сл<br>Фон                                                        | В случае положительной оценки Вашей заявки экспертами, Вы получите по электронной почте приглашение принять участие в одной из образовательных программ<br>Фонда. |                          |                                                                 |                                    |  |  |
| Пожалуйста, заполните все поля формы и нажмите кнопку <b>Далее</b> |                                                                                                    |                          |                                                                 |                                    |  |  |
| Нап<br>Обяз<br>Кур                                                 | равление<br>ательное поле                                                                                                    |                          |                                                                 | Форма обучения - Обязательное поле |  |  |
| Обяз                                                               | ательное поле                                                                                                    |                          | 84855 N                                                         |                                    |  |  |
|                                                                    |                                                                                                    |                          | ДАЛЕЕ >                                                         |                                    |  |  |

• Поданная заявка на курс получает статус «На рассмотрении» в личном кабинете пользователя системы, рассмотрение заявки занимает 1-2 дня. После этого, заявка получает статус «Утверждена» и на почту, указанную при регистрации приходят инструкции для дальнейших действий

## Отдел дистанционного обучения

Контакты: телефон: +7(343) 288-74-63 общая почта: distant@zsfond.ru Ильяс Мусиевич Падерин, начальник отдела, <u>i.paderin@zsfond.ru</u> Людмила Николаевна Старкова, методист, <u>l.starkova@zsfond.ru</u> Кирилл Павлов, специалист отдела, техподдержка, <u>k.pavlov@zsfond.ru</u>